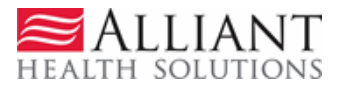

# Update CMO PAs

Providers may update CMO PAs via the web portal, except for Newborn Delivery notifications. Updates are allowed according to the following rules:

- Attach documentation directly to the PA: Restricted to web portal pending PAs or CMO initiated pending PAs; and Pregnancy Notifications of any status.
- **Submit a Change Request and attach documents to the Change Reques**t: Restricted to web portal pending PAs, or web portal approved inpatient hospital PAs with no discharge date in order to submit *concurrent review information*.
- **Submit a Reconsideration Request**: Restricted to web portal denied PAs and according to each CMO timeline for reconsiderations. Amerigroup = 2 business days from denial date; Wellcare = 5 business days; and Peach state = 5 business days.

### **Attach Documents Directly to a CMO PA**

Providers may attach documents to **pending CMO PAs** or Pregnancy Notifications of any status. The following file types are acceptable for attachments: TXT, DOC, DOCX, PDF, TIF, TIFF, JPG, JPEG, JPE and XLS. The preferred attachment method is to attach one PDF file with all the necessary information. The file size for an individual attachment MUST be less than 20 MB in size. Multiple documents may be attached to one PA request, although each file must be attached individually and each file must have a different name. Avoid using the following symbols when naming files:  $\langle , /, #, <, >, ', "$ .

Follow this process to attach a file:

- 1. Open the *Provider Workspace*.
- 2. In the **CMO Authorization Requests** section of the workspace, click on **Search or Submit Clinical Notes/Attach Documentation** to open PA request search.

 

 CMO Authorization Requests

 Search or Submit Clinical notes / Attach Documentation for CMO PA Requests authorization requests. More...
 - Use this link to search or attach documentation to CMO prior

 Submit Concurrent Review Information for CMO PAs (Change Requests)
 - Use this link to request a change to existing authorization requests. More...

 Submit Reconsideration Requests for CMO PAs
 - Use this link to request a reconsideration to a denied case. More...

 3. Find the PA to which an attachment is to be made. Enter the 'Alliant Tracking Number' and click **Search**.

| Request ID :   | 7130627      | 56687     | PA Status:     |          | •              |       | Provider I | D :        | 00710 | 0064A   |         |
|----------------|--------------|-----------|----------------|----------|----------------|-------|------------|------------|-------|---------|---------|
| Select CMO :   | -ALL-        | •         | CMO PA Requ    | est ID : |                |       |            |            |       |         |         |
| Request From D | Date :       |           | Request To Da  | te :     |                |       |            |            |       |         |         |
| Member Medica  | id ID :      |           | Member First N | lame :   |                |       | Member L   | ast Name : |       |         |         |
| Search Re      | eset         |           |                |          |                |       |            |            |       |         |         |
| Request ID     | Member ID    | Last Name | First Name     | Reque    | st Date        | Effec | tive Date  | Expiration | Date  | Status  | смо     |
| 713062756687   | 111222333444 | TEST      | TEST           | 6/27/20  | 13 10:43:09 AM | 06/   | 27/2013    | 10/01/20   | 13    | Pending | AMERIGR |
| T              |              |           |                |          | Figure 2       |       |            |            |       |         |         |

#### **CMO Prior Authorization Request Search**

Figure 2

Prior Authorization - Hospital OutPatient Therapy Review Request

4. Click on the **Request ID** to open the *Review Request* page.

| Request In                                                                       | nform                                | ation                                                          |            |                                               |                                                |                            |                               |                                   |                                              |        |
|----------------------------------------------------------------------------------|--------------------------------------|----------------------------------------------------------------|------------|-----------------------------------------------|------------------------------------------------|----------------------------|-------------------------------|-----------------------------------|----------------------------------------------|--------|
| Request ID :                                                                     | :                                    | 713062756687                                                   | Cas        | e Status :                                    | Pending                                        | Case S                     | tatus Date :                  | 06/27/2013                        | 3                                            |        |
| Member ID :                                                                      |                                      | 111222333444                                                   |            |                                               |                                                |                            |                               |                                   |                                              |        |
| Provider ID :                                                                    | :                                    | 007100064A - 0                                                 | GMCF       | Hospital                                      |                                                | CMO P/                     | A Request ID :                |                                   |                                              |        |
| Admission [                                                                      | Date :                               | 06/27/2013                                                     | Disc       | harge Date :                                  |                                                |                            |                               |                                   |                                              |        |
| Effective Da                                                                     | ate :                                | 06/27/2013                                                     | Expi       | iration Date :                                | 10/01/2013                                     | 3                          |                               |                                   |                                              |        |
|                                                                                  |                                      |                                                                |            |                                               |                                                |                            |                               |                                   |                                              |        |
| Diagnosis                                                                        |                                      |                                                                |            |                                               |                                                |                            |                               |                                   |                                              |        |
| ICD-9 Code                                                                       | e ICD                                | -9 Description                                                 |            | ICD-9                                         | Date Prim                                      | ary                        |                               |                                   |                                              |        |
| 812.00                                                                           | FX                                   | UP END HUMERU                                                  | S NO       | S-CL 06/27/                                   | 2013 Ye                                        | s                          |                               |                                   |                                              |        |
|                                                                                  |                                      |                                                                |            |                                               |                                                |                            |                               |                                   |                                              |        |
|                                                                                  |                                      |                                                                |            |                                               |                                                |                            |                               |                                   |                                              |        |
| Procedure                                                                        | s                                    |                                                                |            |                                               |                                                |                            |                               |                                   |                                              |        |
| Procedure:<br>CPT Code                                                           | s<br>CPT                             | Description                                                    |            | Effective<br>Date                             | Expiration<br>Date                             | Units                      | Approved<br>Units             | Approved<br>Amount                | Decision                                     | Reason |
| Procedures<br>CPT Code<br>97001                                                  | S<br>CPT<br>PT E                     | Description<br>/ALUATION                                       |            | Effective<br>Date<br>06/27/2013               | Expiration<br>Date<br>10/01/2013               | Units<br>1                 | Approved<br>Units             | Approved<br>Amount                | Decision<br>Pending                          | Reason |
| Procedures<br>CPT Code<br>97001<br>97530                                         | s<br>CPT<br>PT EV<br>THEF            | Description<br>/ALUATION<br>MAPEUTIC ACTIVI                    | TIES       | Effective<br>Date<br>06/27/2013<br>06/27/2013 | Expiration<br>Date<br>10/01/2013<br>09/30/2013 | Units<br>1<br>8            | Approved<br>Units             | Approved<br>Amount                | Decision<br>Pending<br>Pending               | Reason |
| Procedure:<br>CPT Code<br>97001<br>97530<br>Clinical Dat<br>dasdgsa              | S<br>CPT<br>PT EV<br>THER            | Description<br>VALUATION<br>RAPEUTIC ACTIVI                    | TIES       | Effective<br>Date<br>06/27/2013<br>06/27/2013 | Expiration<br>Date<br>10/01/2013<br>09/30/2013 | Units<br>1<br>8            | Approved<br>Units             | Approved<br>Amount                | Decision<br>Pending<br>Pending               | Reason |
| Procedures<br>CPT Code<br>97001<br>97530<br>Clinical Dat<br>dasdgsa<br>Enter Cha | S<br>CPT<br>PT EV<br>THER<br>ta to S | Description<br>/ALUATION<br>MAPEUTIC ACTIVI<br>Support Request | TIES<br>st | Effective<br>Date<br>06/27/2013<br>06/27/2013 | Expiration<br>Date<br>10/01/2013<br>09/30/2013 | Units<br>1<br>8<br>arch Re | Approved<br>Units<br>sults Re | Approved<br>Amount<br>turn to Pro | Decision<br>Pending<br>Pending<br>vider Worl | Reason |

5. Click the Attach File button.

6. Go to the **Create an Attachment** section of the next page. The attachment panel will be available if the PA meets the criteria for attachments.

| GMCF Trackin        | ng ID :                     | 71306                          | 2756687      | Ame      | rigrou   | p Commu     | nity Ca    | re Authorizatio     | n ID :    | Not Available   | Status : | Pending  |
|---------------------|-----------------------------|--------------------------------|--------------|----------|----------|-------------|------------|---------------------|-----------|-----------------|----------|----------|
| Member Inform       | nation                      |                                |              |          |          |             |            |                     |           |                 |          |          |
| Member ID           | Last                        | lamo                           | Firet Name   |          | Cuffin   | DOR         | Conde      |                     |           |                 |          |          |
| 111222333444        | TEST                        | hame                           | TEST         | 2 1111   | SUTTX    | 01/01/1980  | F          |                     |           |                 |          |          |
| Service Provide     | r Inform                    | ation                          |              |          |          |             |            |                     |           |                 |          |          |
| Provider ID         | Name a                      | and Ad                         | dress        |          |          |             |            | Phone               | Taxon     | omy (Specialty) |          |          |
| 007100064A          | GMCF H<br>100 Den<br>TUCKER | Hospita<br>no Lane<br>R, GA 30 | 0084         |          |          |             |            | 444-444-4444        | -         |                 |          |          |
| Create an Attac     | hment                       |                                |              |          |          |             |            |                     |           |                 |          |          |
| If you want to atta | ach a doc                   | ument to                       | o this Reque | st, clio | sk on "B | rowse", sei | lect a do  | cument and then, cl | lick on " | Attach File".   |          |          |
|                     |                             |                                |              |          |          |             |            |                     |           | Browse          | Att      | ach File |
|                     |                             |                                |              |          |          | Figure      | e <b>4</b> |                     |           |                 |          |          |

- 7. In the attachment panel, click **Browse**.
- 8. For some DME PAs, there may be 'document type' checkboxes. Click the appropriate checkbox or boxes, related to the documents to be attached, before selecting **Browse**.

| Create an Attachn     | nent                                                                              |                                  |                      |
|-----------------------|-----------------------------------------------------------------------------------|----------------------------------|----------------------|
| If you want to attach | a document to this Request, click on "Browse", select a document and then, cl     | ick on "Attach File".            |                      |
|                       |                                                                                   | Browse                           | Attach File          |
| Please Check the na   | ame of the documents included in the Attachment before you attach. (All the files | colored in red need to be attach | ed for faster review |
| Codes                 | Documents                                                                         |                                  |                      |
| B9998                 | Certificate of Medical Necessity (CMN)                                            |                                  |                      |

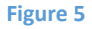

9. Browse opens the file directory. Find the file to be attached.

10. Then, select the file by double clicking the file; or highlight the file and click **Open**.

| Choose file                                                      |                                                                  |                                                                                                  |   |         | ? 🛛    |
|------------------------------------------------------------------|------------------------------------------------------------------|--------------------------------------------------------------------------------------------------|---|---------|--------|
| Look in:                                                         | C Attachment                                                     | Test Docs                                                                                        | • | 🗢 🗈 💣 匪 |        |
| My Recent<br>Documents<br>Desktop<br>My Documents<br>My Computer | Attachments DME Addition GAPP Packet. ICWP Require ICWP test att | for ICWP Case.pdf<br>al Documents.jpg<br>.doc<br>ed documents.tif<br>tachment.Tif<br>cuments.pdf |   |         |        |
| My Network<br>Places                                             | File name:                                                       | Additional Documents.pdf                                                                         |   |         | Open 🔶 |
| 5000                                                             | Files of type:                                                   | All Files (*.*)                                                                                  |   | -       | Cancel |

11. Once the file is selected, the file displays in the attachment panel.

| Create an Attachment         |                                                                                  |               |             |
|------------------------------|----------------------------------------------------------------------------------|---------------|-------------|
| If you want to attach a docu | ment to this Request, click on "Browse", select a document and then, click on "A | Attach File". |             |
| \\ahsshareserver\dbarrett\$\ | Attachment Test Docs\Additional Documents.pdf                                    | Browse        | Attach File |
|                              | Figure 7                                                                         |               | 1           |

12. Click Attach File. If the file is uploaded, the 'File uploaded successfully' message displays, and a link to the attachment displays in the Attached Files table.

| Create an Attachment        |                |        |                     |           |           |                           |             |        |             |
|-----------------------------|----------------|--------|---------------------|-----------|-----------|---------------------------|-------------|--------|-------------|
| If you want to attach a doo | cument to this | Reques | t, click on "Browse | .", selec | ct a docu | ment and then, click on " | Attach File | e".    |             |
|                             |                |        |                     |           |           |                           |             | Browse | Attach File |
| File uploaded successfully  | 6              |        |                     |           |           |                           |             |        |             |
|                             |                |        |                     |           |           |                           |             |        |             |
| Attached Files              |                |        |                     |           |           |                           |             |        |             |
| File                        | Туре           | Code   | Document Name       | Size      | User      | Date                      |             |        |             |
| Additional Documents.pdf    | Web Upload     |        |                     | 26 KB     |           | 7/1/2013 12:23:28 PM      | DELETE      |        |             |
|                             |                |        |                     | Figu      | ire 8     |                           |             |        |             |

- 13. If necessary, follow the same process to attach another file.
- 14. To return to the main *Review Request* page, click the **Back** link at the bottom of the page.

# Submit a Change Request

Change requests may be submitted if the PA is still pending. Change requests may also be submitted for an approved Inpatient Hospital PA with no discharge date in order to provide concurrent review information. Documents can be attached to the change request.

To submit a change request, follow this process:

- 1. Open the *Provider Workspace*.
- 2. Go to the CMO Authorization Requests section of the workspace.
- 3. Click Submit Concurrent Review Information for CMO PAs (Change Requests).

| CMO Authorization Requests                                                                                                    |
|----------------------------------------------------------------------------------------------------|
| Search or Submit Clinical notes / Attach Documentation for CMO PA Requests - Use this link to search or attach documentation to CMO prior authorization requests. More |
| Submit Concurrent Review Information for CMO PAs (Change Requests) - Use this link to request a change to existing authorization requests.                             |
| Submit Reconsideration Requests for CMO PAs - Use this link to request a reconsideration to a denied case. More                                                        |

Figure 9

4. Search for the PA that needs to be updated by entering the 'Alliant Tracking Number' and clicking Search.

#### **CMO Prior Authorization Request Search**

| Request ID :   | 7130627      | 56686     | PA Status:     |          | -              | F       | Provider II | D :        | 00710 | 00063B   | ]       |   |   |      |        |          |             |             |
|----------------|--------------|-----------|----------------|----------|----------------|---------|-------------|------------|-------|----------|---------|---|---|------|--------|----------|-------------|-------------|
| Select CMO :   | -ALL-        | •         | CMO PA Requ    | est ID : |                |         |             |            |       |          |         |   |   |      |        |          |             |             |
| Request From D | Date :       |           | Request To Da  | ate :    |                |         |             |            |       |          |         |   |   |      |        |          |             |             |
| Member Medica  | id ID :      |           | Member First N | Name :   |                | I       | Member L    | ast Name : |       |          |         |   |   |      |        |          |             |             |
| Search R       | eset         |           |                |          |                |         |             |            |       |          |         |   |   |      |        |          |             |             |
|                |              |           |                |          |                |         |             |            |       |          | ,       |   | _ |      |        |          |             |             |
| Request ID     | Member ID    | Last Name | First Name     | Reque    | st Date        | Effecti | ve Date     | Expiration | Date  | Status   | смо     |   | С | СМО  | CMO Re | CMO Requ | CMO Reques  | CMO Request |
| 713062756686   | 111222333446 | TEST2     | TEST2          | 6/27/20  | 13 10:31:29 AM | 06/24   | 4/2013      | 09/25/20   | 13    | Approved | PEACHST | A |   | IP66 | IP6666 | IP666666 | IP666666666 | IP666666666 |
| 1              |              |           |                |          |                |         |             |            |       |          |         |   |   |      |        |          |             |             |
|                |              |           |                |          | Figure 10      |         |             |            |       |          |         |   |   |      |        |          |             |             |

5. Click on the **Request ID** to open the *Review Request* page.

6. If the PA meets the criteria for a change request, the **Enter Change Request** button is available.

| Request Infor    | mation       |              |             |        |            |                  |      |            |
|------------------|--------------|--------------|-------------|--------|------------|------------------|------|------------|
| Request ID :     | 71           | 3062756686   | Case Statu  | IS :   | Approved   | Case Status Date | e :  | 07/01/2013 |
| Member ID :      | 11           | 1222333446   |             |        |            |                  |      |            |
| Provider ID :    | 00           | 7100064A - 0 | GMCF Hospi  | tal    | CMO        | OPA Request ID : | IP6  | 66666666   |
| Reference Prov   | ider ID : RE | F007100063   | - Physician | Demo   |            |                  |      |            |
| Admission Date   | : 06         | 6/24/2013    | Discharge   | Date : |            |                  |      |            |
| Effective Date : | 06           | 6/24/2013    | Expiration  | Date : | 09/25/2013 |                  |      |            |
| Denial Reason :  |              |              |             |        |            |                  |      |            |
|                  |              |              |             |        |            |                  |      |            |
|                  |              |              |             |        |            |                  |      |            |
| Diagnosis        |              |              |             |        |            |                  |      |            |
| ICD-9 Code IC    | D-9 Descri   | iption       | ICD-9       | 9 Date | Primary    |                  |      |            |
| 285.1 A          | C POSTHEM    | IORRHAG AN   | EMIA 06/24  | 4/2013 | Yes        |                  |      |            |
| Clinical Data to | Support F    | Request      |             |        |            |                  |      |            |
| dagasdgadgas     |              |              |             |        |            |                  |      |            |
| Enter Change     | e Request    | Return       | To Search   | Result | ts Retur   | n to Provider W  | orks | pace       |
|                  |              |              |             | Figu   | ire 11     |                  |      |            |

7. Click Enter Change Request to open the change request form.

#### **Change Request Information**

| lease review the change requirements of the second second se | est information. Once you finish<br>request form. Please make your   | h making appropriate<br>r information as com | changes to PA, update the | te Change Request by checking change re<br>will be used for determining whether your | equest processed indicator. Please<br>change request is approved or denis |
|----------------------------------------------------------------------------------------------------|----------------------------------------------------------------------|----------------------------------------------|---------------------------|--------------------------------------------------------------------------------------|---------------------------------------------------------------------------|
| ou may be contacted by a re<br>age will display. Use 'Create                                                                                                    | view staff member if there are a<br>An Attachment' on that page to a | any questions concer<br>attach documents."   | rning your change reques  | t. You may attach documents to this reque                                            | est. After you click Submit, a confirm                                    |
| Contact Name :                                                                                                    | Phone:                                                               | Ext:                                         | Fax:                      |                                                                                      |                                                                           |
| escribe what you want ch                                                                                                    | anged.                                                               |                                              |                           |                                                                                      |                                                                           |
|                                                                                                    |                                                                      |                                              |                           |                                                                                      | *                                                                         |
|                                                                                                    |                                                                      |                                              |                           |                                                                                      |                                                                           |
|                                                                                                    |                                                                      |                                              |                           |                                                                                      | -                                                                         |
| rovide your rationale for o                                                                                                    | hanging the Prior Authoriza                                          | ation Request.                               |                           |                                                                                      | -                                                                         |
| rovide your rationale for o                                                                                                    | <del>hanging the Prior</del> Authoriza                               | ation Request.                               |                           |                                                                                      | *                                                                         |
| rovide your rationale for o                                                                                                    | hanging the Prior Authoriza                                          | ation Request.                               |                           |                                                                                      | *                                                                         |
| rovide your rationale for o<br>Please select Change Req                                                                                                    | hanging the Prior Authoriza                                          | ation Request.                               |                           |                                                                                      | *                                                                         |
| Provide your rationale for of<br>Please select Change Req                                                                                                    | hanging the Prior Authoriza<br>uest Rationale List:                  | ation Request.                               | d or Change Diagnosis Co  | des 🔲 Add or Change Procedure Codes                                                  | *<br>*<br>*                                                               |

Figure 12

- 8. Enter the contact person's name, phone and fax number.
- 9. In the first textbox, describe the reason that the change request is being submitted (to submit concurrent review information, or additional clinical).
- 10. In the second textbox, provide justification for the requested change; or indicate 'see attached' when attaching documents to the change request.
- 11. The checkboxes at the bottom of the page are optional.
- 12. Click **Submit** to submit the request.
- 13. If the submission is successful, a page displays confirming that the change request has been entered successfully.
- 14. Additional supporting documentation or concurrent review information files may be attached to the change request at this point. Follow the same attach file process as previously described.

# Submit a Request for Reconsideration

A request for reconsideration may be submitted via the portal if the PA is denied and less than a certain number of business days (as prescribed by each CMO) has elapsed since the denial. The process used to submit a reconsideration is the same as submitting a change request. Documents can be attached to the reconsideration request.

To submit a reconsideration request, follow this process:

- 1. Open the *Provider Workspace*.
- 2. In the CMO Authorization Requests section of the workspace, click on Submit Reconsideration Requests for CMO PAs.

| CMO Authorization Requests                                                                                                    |
|----------------------------------------------------------------------------------------------------|
| Cinio Authorization Requests                                                                                                    |
| Search or Submit Clinical notes / Attach Documentation for CMO PA Requests - Use this link to search or attach documentation to CMO prior authorization requests. More |
|                                                                                                    |
| Submit Concurrent Review Information for CMO PAs (Change Requests) - Use this link to request a change to existing authorization requests. More                        |
|                                                                                                    |
| Submit Reconsideration Requests for CMO PAs - Use this link to request a reconsideration to a denied case. More                                                        |

Figure 13

3. Search for the denied PA. Enter the 'Alliant Tracking Number' and click Search.

#### **CMO Prior Authorization Request Search**

| Request ID :   | 7130621      | 55419     | PA Status:     | · · · · · · · · · · · · · · · · · · · | •       | Provider | ID :         | 007100063B |          |               |
|----------------|--------------|-----------|----------------|---------------------------------------|---------|----------|--------------|------------|----------|---------------|
| Select CMO :   | -ALL-        | •         | CMO PA Requ    | est ID :                              |         |          |              |            |          |               |
| Request From D | )ate :       |           | Request To Da  | ite :                                 |         |          |              |            |          |               |
| Member Medical | id ID :      |           | Member First N | lame :                                |         | Member   | Last Name :  |            |          |               |
| Search Re      | eset         |           |                |                                       |         |          |              |            |          |               |
| Request ID     | Member ID    | Last Name | First Name     | Request Date                          | Effecti | ve Date  | Expiration D | ate Status | смо      | CMO Request I |
| 713062155419   | 111222333446 | TEST2     | TEST2          | 6/21/2013 8:21:16 AM                  | 06/21   | /2013    | 09/22/2013   | 3 Denied   | AMERIGRP | IP666666666   |
| 1              |              |           |                | Figure 1/                             |         |          |              |            |          |               |

- 4. Click on the **Request ID** to open the *Review Request* page.
- 5. If the PA meets the criteria for a reconsideration request, the Enter Reconsideration Request button is available.

#### 6. Click Enter Reconsideration Request to open the form.

#### **Reconsideration Request Information**

| Request ID :                                  | 713062756686                                            | CMO Request ID :                                                  | IP666666666                               |                       |                  |                                |                     |                    |                     |   |  |
|-----------------------------------------------|---------------------------------------------------------|-------------------------------------------------------------------|-------------------------------------------|-----------------------|------------------|--------------------------------|---------------------|--------------------|---------------------|---|--|
| For Reconsid<br>You may atta<br>Attachment of | leration request<br>ch documents t<br>on that page to d | s, please make sure<br>o this request. After<br>attach documents. | that the informati<br>r you click Submit, | on subri<br>, a confi | nitted<br>rmatic | addresses ti<br>on page will ( | ne reas<br>display. | on for (<br>Use 'C | lenial.<br>reate Ar | n |  |
| Contact Name :                                |                                                         | Phone:                                                            | Ext:                                      |                       | Fax:             |                                |                     |                    |                     |   |  |
| Describe what y                               | you want change                                         | d.                                                                |                                           |                       |                  |                                |                     |                    |                     |   |  |
|                                               |                                                         |                                                                   |                                           |                       |                  |                                |                     |                    |                     |   |  |
|                                               |                                                         |                                                                   |                                           |                       |                  |                                |                     |                    |                     |   |  |
| Provide your ra                               | tionale for chang                                       | ing the Prior Authoriz                                            | zation Request.                           |                       |                  |                                |                     |                    |                     |   |  |
|                                               |                                                         |                                                                   |                                           |                       |                  |                                |                     |                    |                     |   |  |
| Submit                                        | Close Window                                            | 1                                                                 |                                           |                       |                  |                                |                     |                    |                     |   |  |
|                                               |                                                         |                                                                   | Figur                                     | e 15                  |                  |                                |                     |                    |                     |   |  |

- 7. Enter the contact person's name, phone and fax number.
- 8. In the first textbox, explain that a reconsideration request for denied PA ID is being submitted.
- 9. In the second textbox, provide justification for the request for reconsideration; or enter 'See Attached' when attaching documents to the Reconsideration.
- 10. Click **Submit** to submit the request.
- 11. If the submission is successful, a page displays confirming that the reconsideration has been entered successfully.
- 12. Additional supporting documentation may be attached to the reconsideration at this **point.** Follow the same attach file process as previously described.